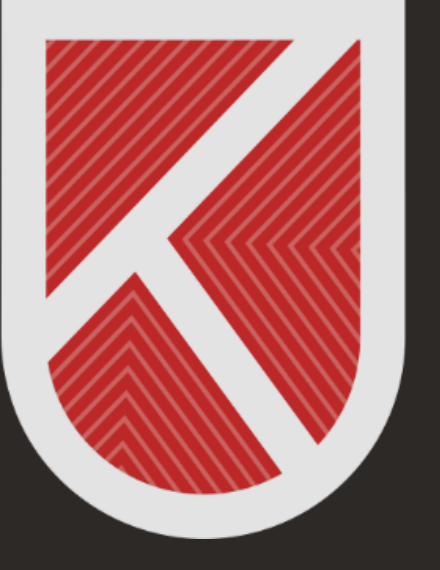

# KONYA TEKNİK ÜNİVERSİTESİ **Uzaktan eğitim Uygulama ve araştırma merkezi** 1970

## **GOOGLE MEET KULLANIM KILAVUZU**

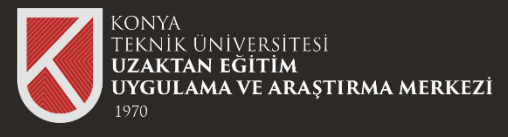

## İçindekiler

**Google Meet Nedir?** 

**Google Meet Uygulamasına Giriş** 

Anlık Toplantı Oluşturma

<u> Planlı Toplantı Oluşturma</u>

<u>Toplantıya Katılım</u>

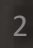

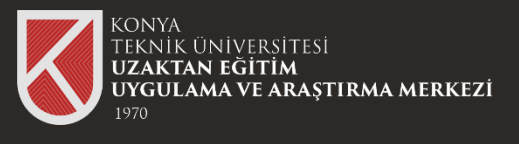

#### Google Meet Nedir ?

Google tarafından geliştirilen bir video konferans ve video telefon platformudur. G Suite hattının bir parçasıdır.

Detaylar için https://support.google.com/meet/?hl=tr#topic=14074839 linki incelenebilir.

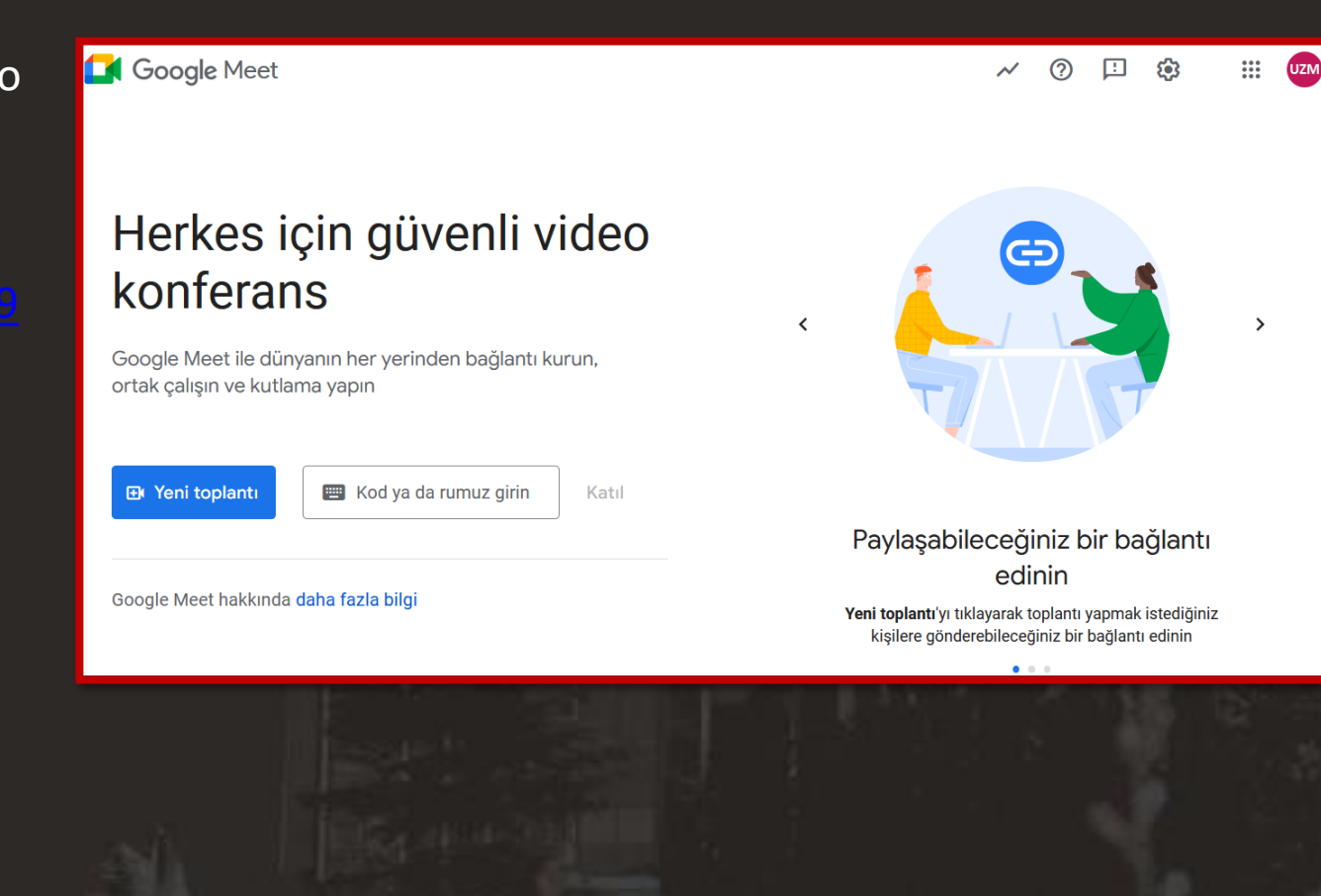

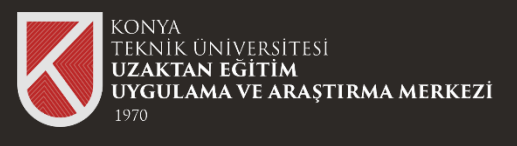

## Google Meet Uygulamasına Giriş

Google Meet ile toplantıya başlamak için @ktun.edu.tr uzantılı mail adresinize giriş yapınız.

Google uygulamaları kısmından Google Meet uygulamasını seçerek, toplantı düzenlenebilir veya mevcut toplantılara katılım sağlayabilirsiniz.

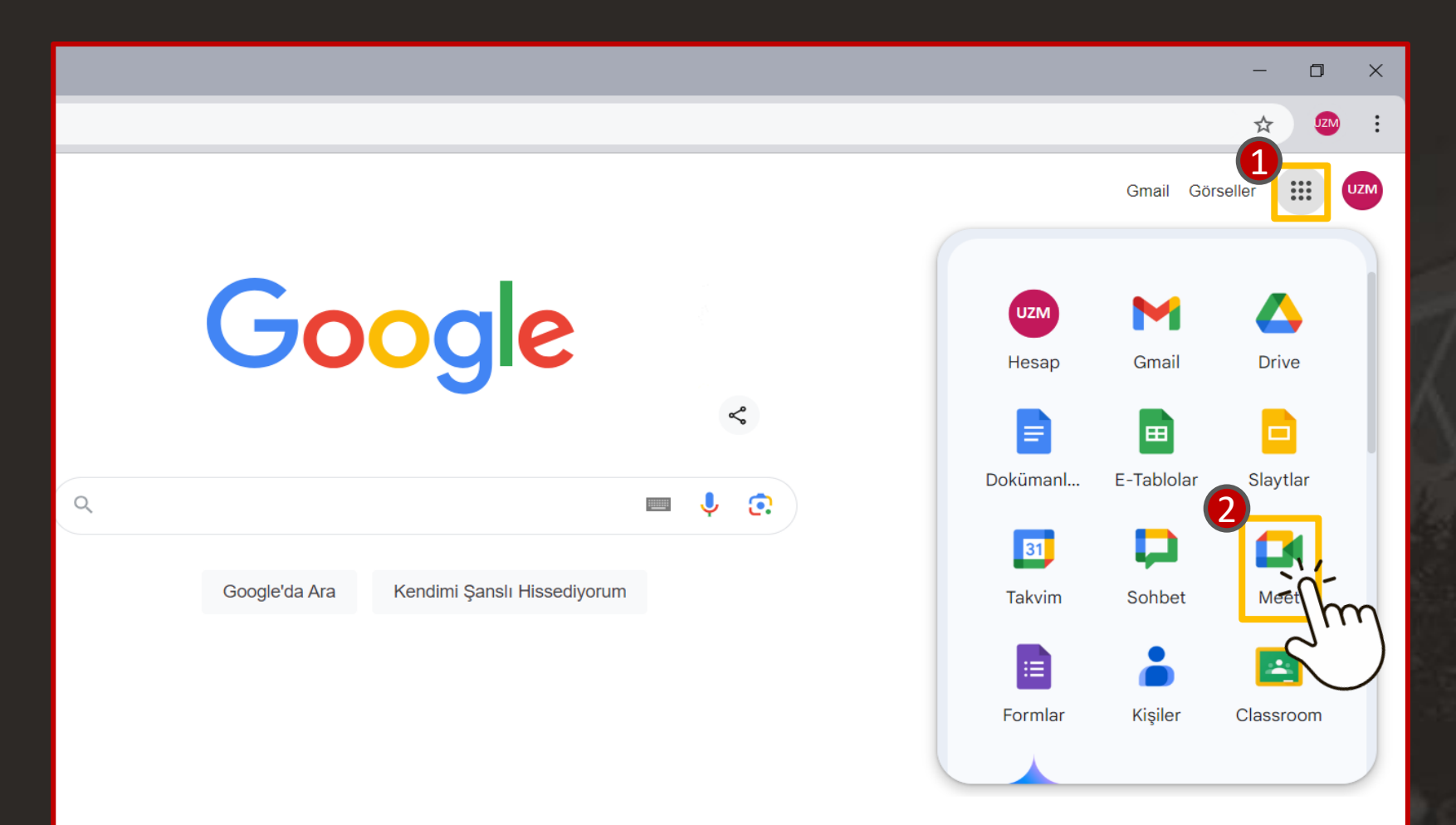

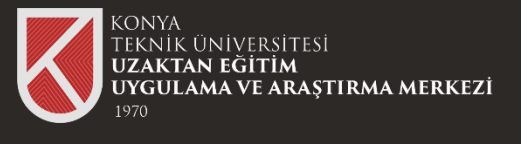

#### Anlık Toplantı Oluşturma

Google Meet ile toplantı oluşturmak için uygulamaya giriş yaptıktan sonra "Yeni Toplantı" kısmına tıklayınız.

Hemen toplantı oluşturmak için "Anlık Toplantı Başlat" seçeneğine tıklayınız.

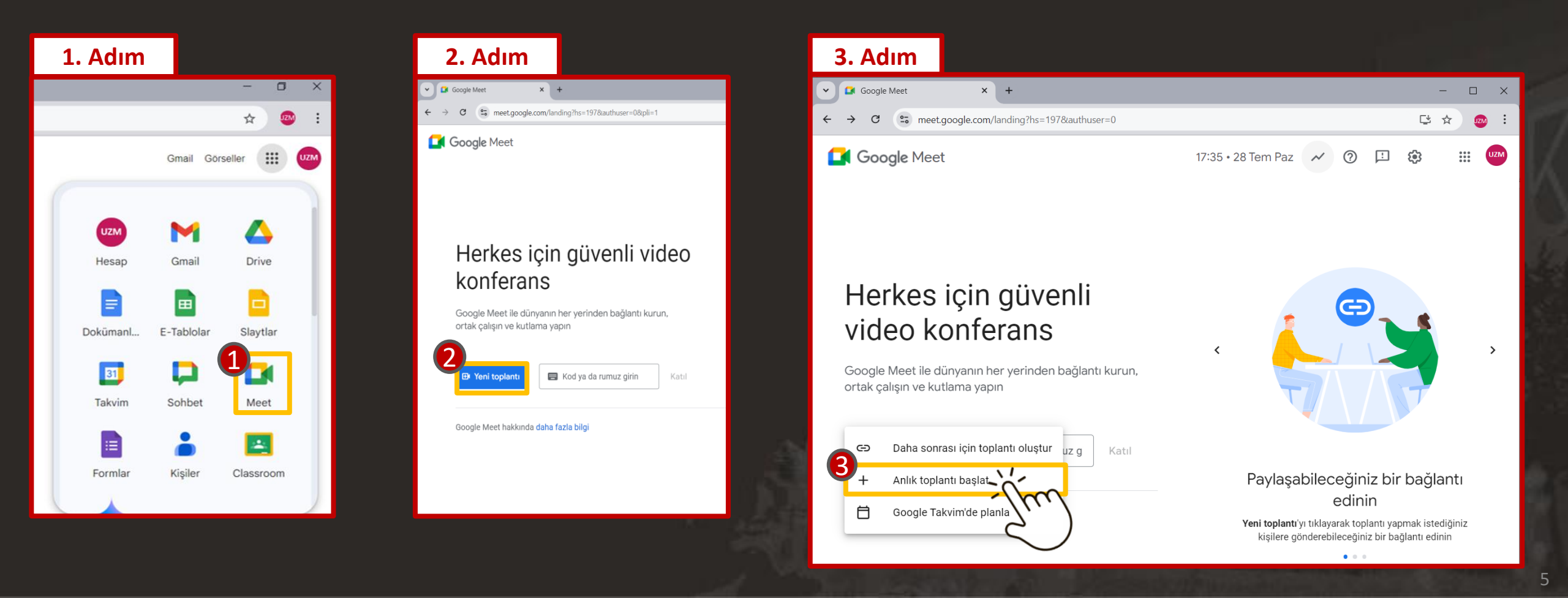

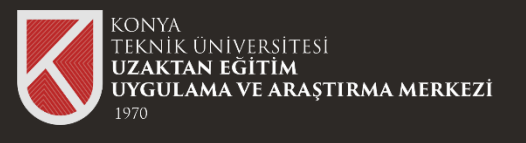

## Anlık Toplantı Oluşturma

Toplantı sırasında mikrofon ve kameranızı kullanabilmeniz için tarayıcınızdan izin vermeyi unutmayınız.

Toplantıya ait bilgileri paylaşmak için toplantı başladığında katılma bilgilerini kopyala kısmından elde edebilirsiniz.

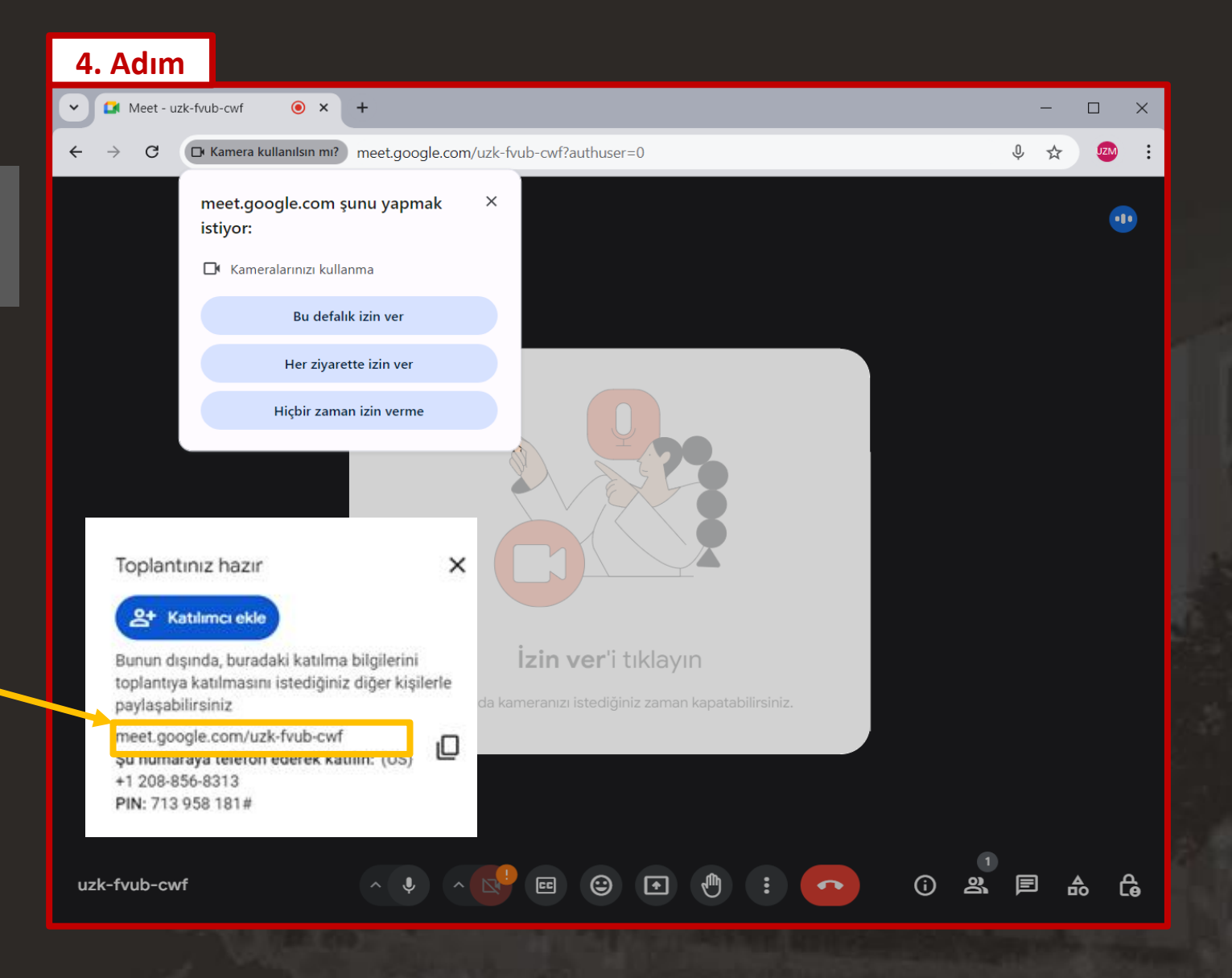

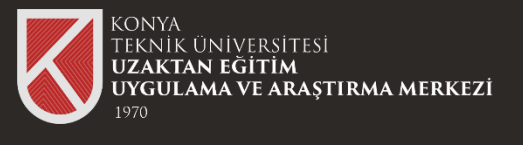

#### Planlı Toplantı Oluşturma

Google Meet ile toplantı oluşturmak için uygulamaya giriş yaptıktan sonra "Yeni Toplantı" kısmına tıklayınız.

Planlı toplantı oluşturmak için "Google Takvim'de planla" kısmına tıklayınız.

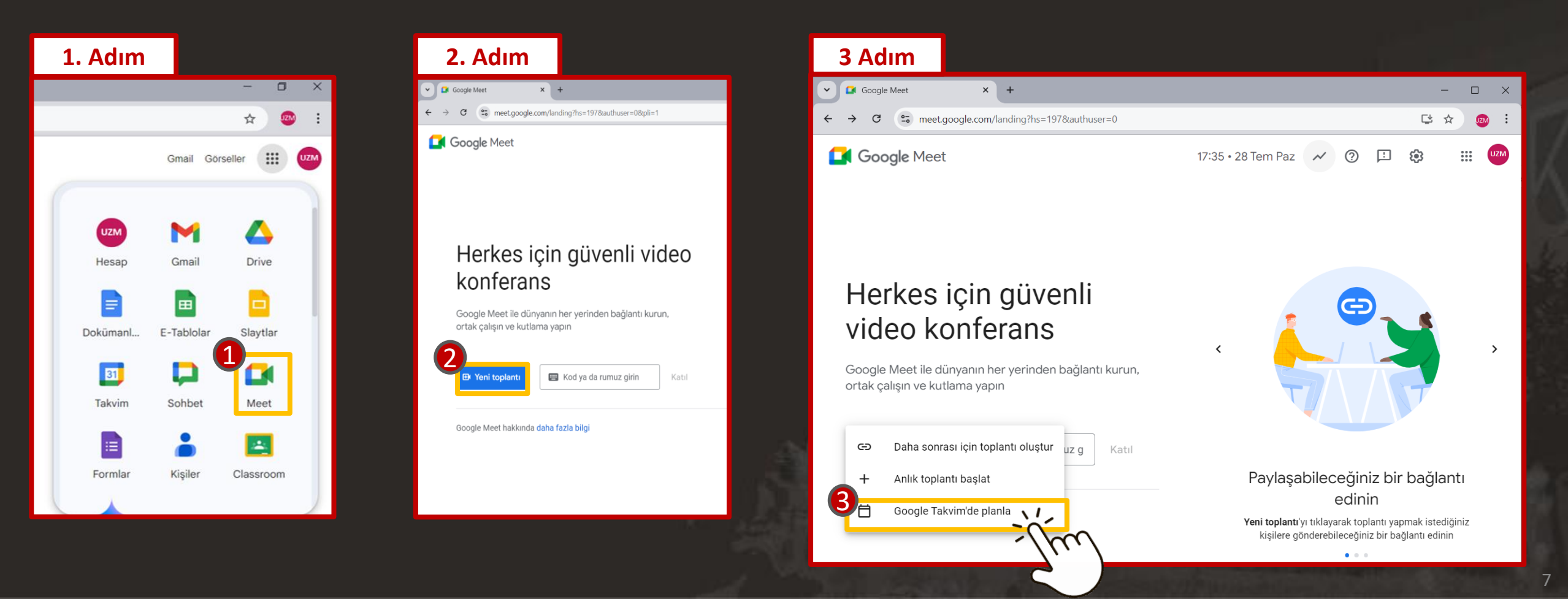

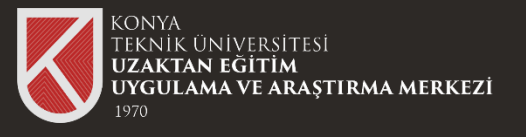

## Planlı Toplantı Oluşturma

|                                                                                                    | ゴ Google Meet                      | × 😰                                                       | Konya Teknik Üniversites | si - Takv 🗙 🕂          |                                                                                           | — c                        | ) ×    |
|----------------------------------------------------------------------------------------------------|------------------------------------|-----------------------------------------------------------|--------------------------|------------------------|-------------------------------------------------------------------------------------------|----------------------------|--------|
|                                                                                                    | → C == ca                          | alendar.google.com/ca                                     | alendar/u/0/r/evented    | it?vcon=meet&dates=nov | v&hl=tr                                                                                   | ♦ ☆                        |        |
| Toplanti basližini vaziniz.                                                                                     | (1<br>≯Başlık eł                   | deyin                                                     |                          | 5 Kayd                 | et                                                                                        | KONYA<br>TEKNIK UNIVERSITE | si UZM |
| iobiana anău8ina karanzi                                                                                        | 2 28 Tem 2024                      | 6:30pm - 7:30pm                                           | m 28 Tem 2024            | Saat dilimi            |                                                                                           |                            |        |
| Toplantı tarihi ve saatini belirleyiniz.                                                                        | Tüm gün                            | Fekrarlanmaz 🝷                                            |                          |                        | Toplantı bilgilerinizi kaydediniz.                                                        |                            | Ø      |
|                                                                                                    | Etkinlik ayrıntıları               | Bir zaman bul                                             |                          |                        | Davetliler                                                                                |                            | -      |
| e de la constante de la constante de la constante de la constante de la constante de la constante de la constan | Google Meet ile                    | katılın                                                   |                          | 3<br>[] 🕸 ~ ×          | Davetli ekle                                                                              |                            | •      |
|                                                                                                    | Ver eklevin                        |                                                           |                          |                        | Davetli izinleri                                                                          |                            |        |
|                                                                                                    | Bildirim - 10                      | Idirim 10 dakika Toplantı bilgilerinizi kopyalayabilir ve | Etkinliği düzenleme      |                        | +                                                                                         |                            |        |
|                                                                                                    | Bildirim ekle                      |                                                           |                          |                        | <ul> <li>Diğer kullanıcıları davet etme</li> <li>Davetli listesini görüntüleme</li> </ul> |                            |        |
| 🗇 🗠 🖾 🖬 🖬 🖬 🖬                                                                                                   | ŞEYMA GÜLEŞ                        | • • •                                                     |                          |                        |                                                                                           |                            |        |
| Č                                                                                                    | Meşgul 👻 Va                        | rsayılan görünürlük                                       | • ⑦                      |                        |                                                                                           |                            |        |
| Toplantınıza açıklama ekleyebilirsiniz.                                                                         | <b>4</b> 0 в <i>г</i>              |                                                           | G) X                     |                        |                                                                                           |                            |        |
|                                                                                                    | Toplantı notla<br>Açıklama ekleyin | rı oluştur                                                |                          |                        |                                                                                           |                            |        |

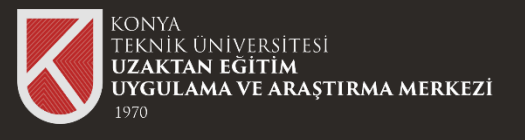

## Planlı Toplantı Oluşturma

Oluşturulan toplantı Google Takviminizde görünecektir.

Google Meet ile katılın seçeneği ile toplantınıza katılabilirsiniz.

| 🕗 🚅 Google Meet 🛛 🗙                                                                                                    | Konya Teknik 🕻       | Ü <b>niversitesi - Ta</b> kv | × +                                                      |                                                                      |                     |          | - 0                   | ×   |
|----------------------------------------------------------------------------------------------------|----------------------|------------------------------|----------------------------------------------------------|----------------------------------------------------------------------|---------------------|----------|-----------------------|-----|
| ← → C 😇 calendar.google                                                                                                    | .com/calendar/u/0/r? | 'hl=tr                       |                                                          |                                                                      |                     |          | 🔅 🛧 💌                 | •   |
| = 🗾 Takvim                                                                                                    | Bugün 🗸              | > Temm                       | uz 2024                                                  | Q (?) 🕸                                                              | Ay 🔹                | Ø        |                       | UZM |
| - Oluştur 👻                                                                                                    | PZT<br>1 Tem         | SAL<br>2                     | ÇAR<br>3                                                 | PER<br>4                                                             | CUM<br>5            | CMT<br>6 | PAZ<br>7              |     |
| <b>Temmuz 2024 &lt; &gt;</b><br>Р S Ç P C C P                                                                                                    |                      |                              |                                                          |                                                                      | / 🗓 🗠               | : ×      |                       | 0   |
| 1 2 3 4 5 6 7<br>8 9 10 11 12 13 14                                                                                                    | 8                    | 9                            | Uzer<br>Pazar, 2                                         | <b>n Toplantı</b><br>28 Temmuz - 6:31                                | 0 - 7:30pm          |          | 14                    | •   |
| 15     16     17     18     19     20     21       22     23     24     25     26     27     28       29     30     31     1     2     Toplantin | ızı başlatabilirsiı  | niz.                         | Goo<br>meet.go                                           | gle Meet ile katılıı<br>ogle.com/dht-drcy-te                         | n                   | D        |                       |     |
| 5 6 7 8 9 10 11<br>Görüşmek istediğiniz kişiler<br>🎗 Kişi arayın                                                                                 | 15                   | 16                           | <ul> <li>Telefor<br/>(US) +1</li> <li>Diğer k</li> </ul> | ı <mark>la katıl</mark><br>530-552-1566 PIN: 7<br>atılma seçenekleri | 21 560 758#         |          | 21                    | +   |
| Zaman Analizleri     ^       1 - 31 TEM 2024                                                                                                    | 22                   | 23                           | <ul> <li>Notları y</li> <li>10 daki</li> </ul>           | rakalamak için yeni b<br>ika önce                                    | ir doküman başlatın | :        | 28<br>• 6:30pm Uzem 1 |     |
| Takvimlerim ^                                                                                                    | 29                   | 30                           | 31                                                       | 1 Ağu                                                                | 2                   | 3        | 4                     |     |

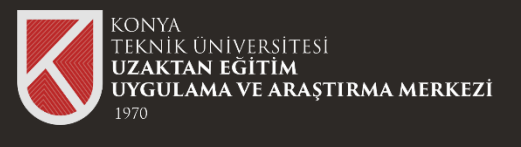

Google Meet üzerinden oluşturduğunuz toplantıya veya davet edilen toplantılara katılabilirsiniz.

Oluşturduğunuz toplantıyı başlatmak için takviminiz üzerinden ilgili toplantıya gelip "Google Meet ile katılın" seçeneğine tıklamanız yeterlidir.

| 1. Adım                                                                                                    |                     |                       |                                            |                                                                                  |                   |          |                       |
|----------------------------------------------------------------------------------------------------|---------------------|-----------------------|--------------------------------------------|----------------------------------------------------------------------------------|-------------------|----------|-----------------------|
| 🖌 🥶 Google Meet                                                                                                    | × 🛛 🛛 Konya Teknik  | : Üniversitesi - Takv | × +                                        |                                                                                  |                   |          | - 🗆 ×                 |
| ← → C 😁 calendar.googl                                                                                                    | e.com/calendar/u/0/ | r?hl=tr               |                                            |                                                                                  |                   |          | 🕸 🖈 🚳 :               |
| = 🗾 Takvim                                                                                                    | Bugün <             | > Temm                | าuz 2024                                   | ९ 🕐 🏟                                                                            | Ay -              | ■ ⊘      |                       |
| 🕂 Oluştur 👻                                                                                                    | PZT<br>1 Tem        | SAL<br>2              | ÇAR<br>3                                   | PER<br>4                                                                         | CUM<br>5          | CMT<br>6 | PAZ<br>7              |
| Temmuz 2024          >           P         S         Ç         P         C         C         P                                                                                                    |                     |                       |                                            | -                                                                                |                   | a : ×    | ۲                     |
| 1         2         3         4         5         6         7           8         9         10         11         12         13         14           15         16         17         18         19         20         21           22         23         24         25         26         27         22           29         30         31         1         2         3         4 | 8                   | 9                     | Uzer<br>Pazar, 2                           | 14<br>•                                                                          |                   |          |                       |
| 5 6 7 8 9 10 11<br>Görüşmek istediğiniz kişiler<br>🏝 Kişi arayın                                                                                                    | 15                  | 16                    | C Telefor<br>(US) +1<br>Diğer k<br>Toplant | <b>ıla katıl</b><br>530-552-1496 PIN: 7<br>atılma seçe pekler<br>tı notlarını al | 721 560 758#<br>İ |          | 21 +                  |
| Zaman Analizleri<br>1 - 31 TEM 2024<br>Toplantılarda 0 sa.<br>X Ayrıntlı analiz                                                                                                    | 22                  | 23                    | Oluştur<br>başla <u>t</u> al               | duğunuz<br>bilirsin <u>iz.</u>                                                   | toplantıı         | nızı     | 28<br>• 6:30pm Uzem 1 |
| Takvimlerim ^                                                                                                    | 29                  | 20                    | 21                                         | 1 Ağu                                                                            | 2                 | 2        | 4                     |

#### 2. Adım - 🗆 - dht-drcv-tee ● × + Kamera kullanılsın mı? meet.google.com/dht-drcy-tee?authuser=0 우 ☆ meet.google.com şunu yapmak × 🗖 Meet istiyor: 🕞 Kameralarınızı kullanma Bu defalık izin ver Her ziyarette izin ver ŞEYMA GÜLI Hicbir zaman izin verme aya hazır mısınız? urada başka kimse yok Kullanıcıların toplantıda siz Göster er katılma seçenekleri İzin ver'i tıklayın mamlayıcı Mod'u kullan Toplantıda kameranızı istediğiniz zaman kapatabilirsiniz çin telefon bağlantısıyla katıl

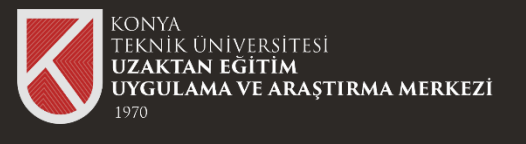

Davet edilen toplantılara katılmak için size gönderilen linke tıklamanız ya da toplantı bilgilerini girerek toplantıya katılabilirsiniz.

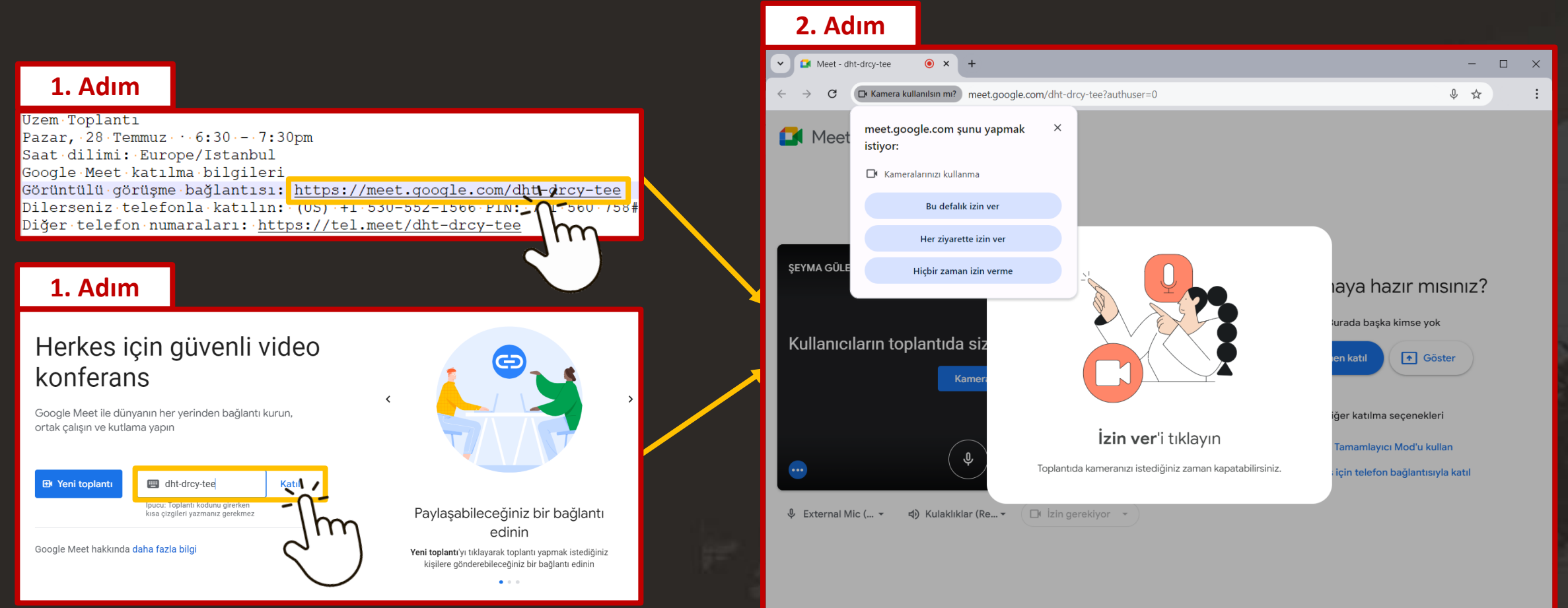

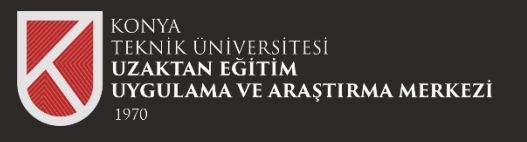

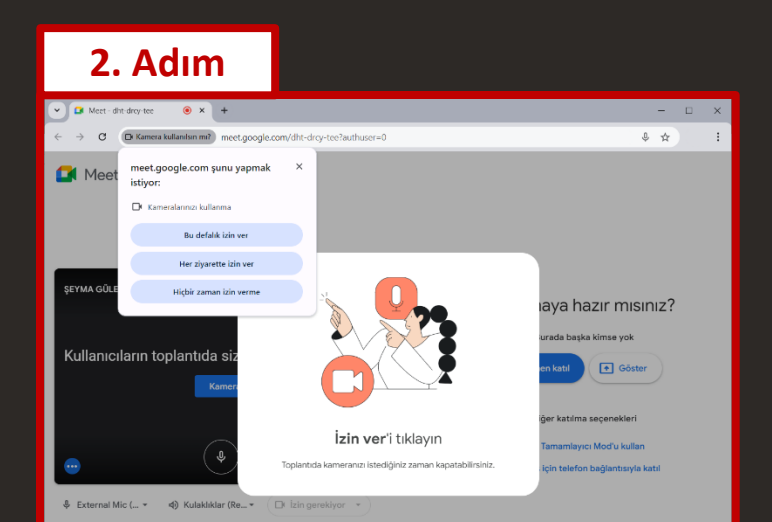

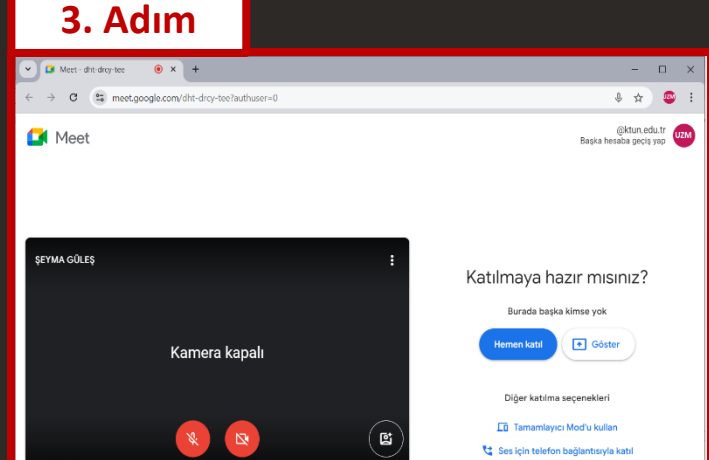

External Mic (... - 4) Kulaklıklar (Re... - DI Integrated Ca... -

#### 4. Adım

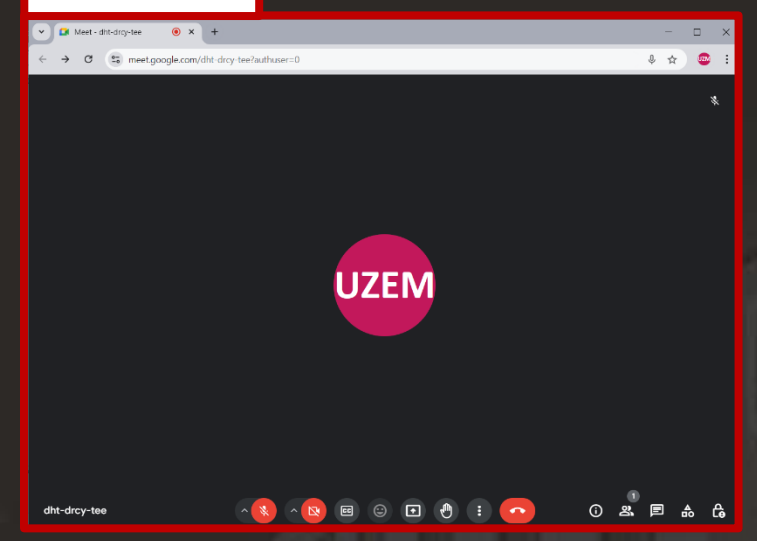

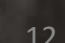

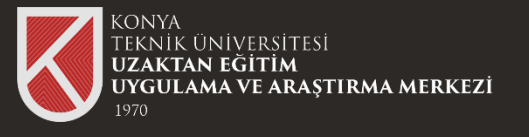

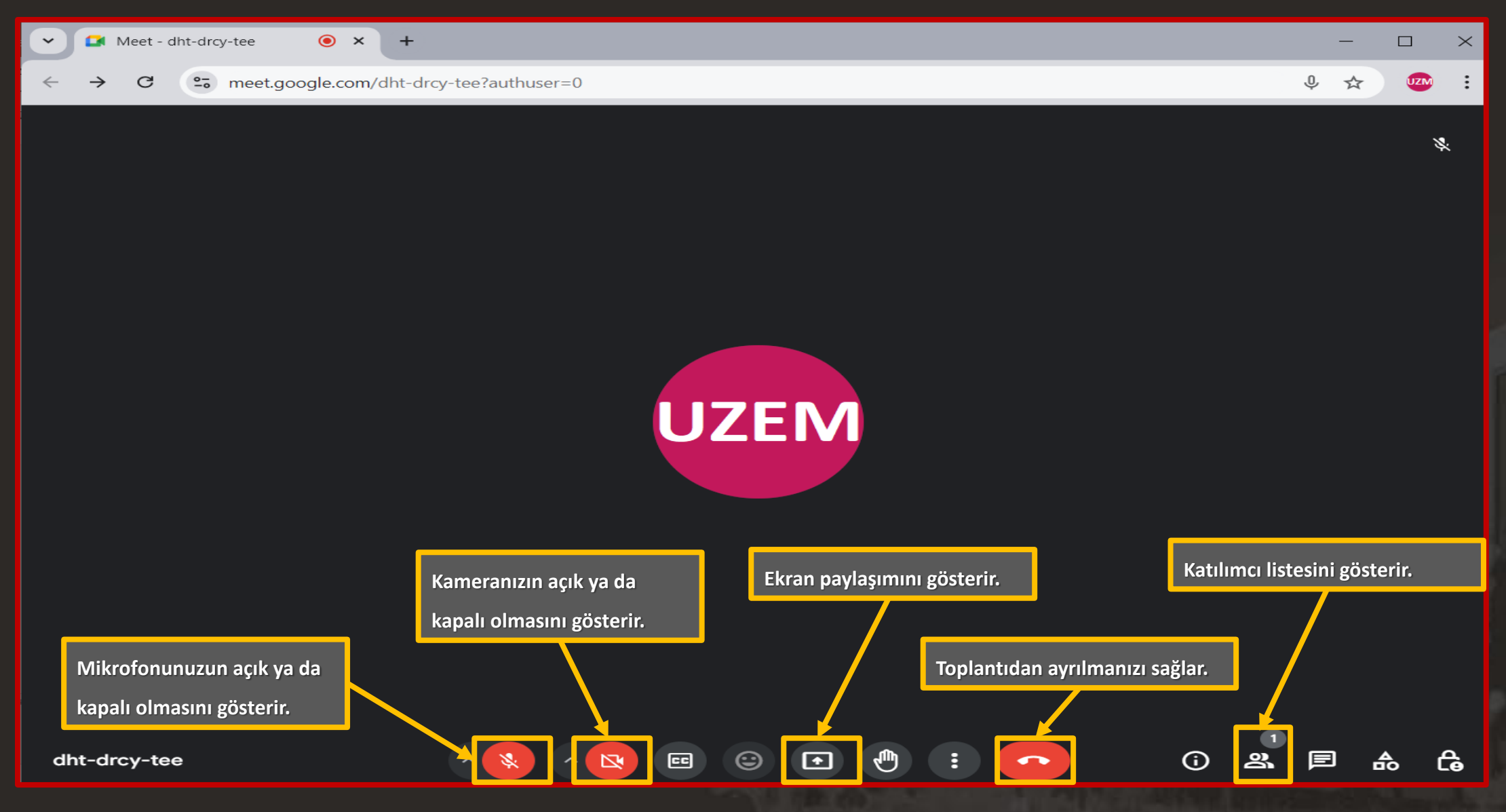

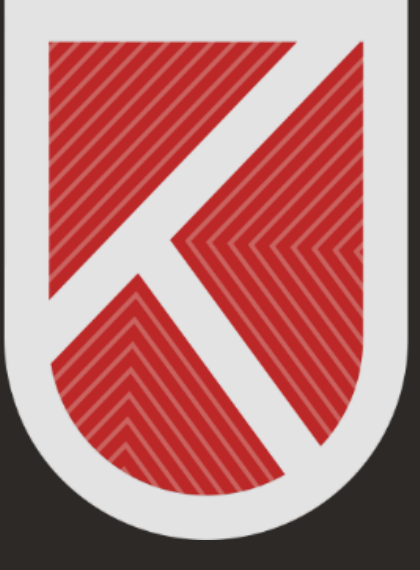

# KONYA TEKNİK ÜNİVERSİTESİ **Uzaktan eğitim Uygulama ve araştırma merkezi** 1970

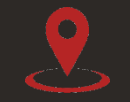

Rektörlük / Mimarlık ve Tasarım Fakültesi Akademi Mah. Yeni İstanbul Cad. No:235/1, Selçuklu/KONYA

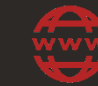

https://www.ktun.edu.tr

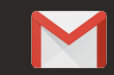

uzaktanogretim@ktun.edu.tr